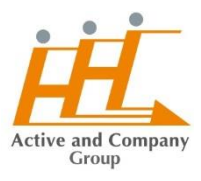

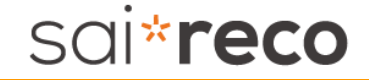

## サイレコ\_二要素認証\_マニュアル

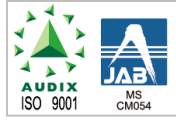

弊社のコンサルティングプロセスは、組織・人事コンサルティング業界で初めて、 ISO:9001/2015(品質マネジメント)の国際認証を取得しています。

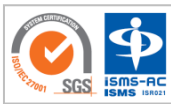

弊社では、情報セキュリティマネジメントシステム(ISMS)を取得し情報セキュリ ティを中心としたリスクマネジメント及びコーポレートガバナンスを強化しています。 株式会社アクティブ アンド カンパニー サイレコサポートセンター

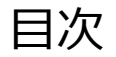

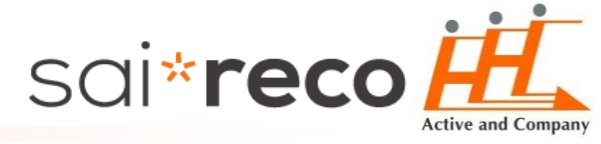

| 機能概要  | <u>P.3</u>  |
|-------|-------------|
| 事前準備  | <u>P.4</u>  |
| SMS認証 | <u>P.6</u>  |
| アプリ認証 | <u>P.11</u> |

機能概要

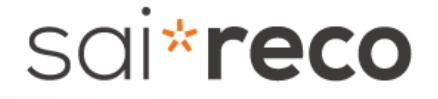

■ 二要素認証の機能概要は以下の通りです。

■「認証方法」と「制限範囲」をそれぞれ1つずつ指定してご利用可能となります。

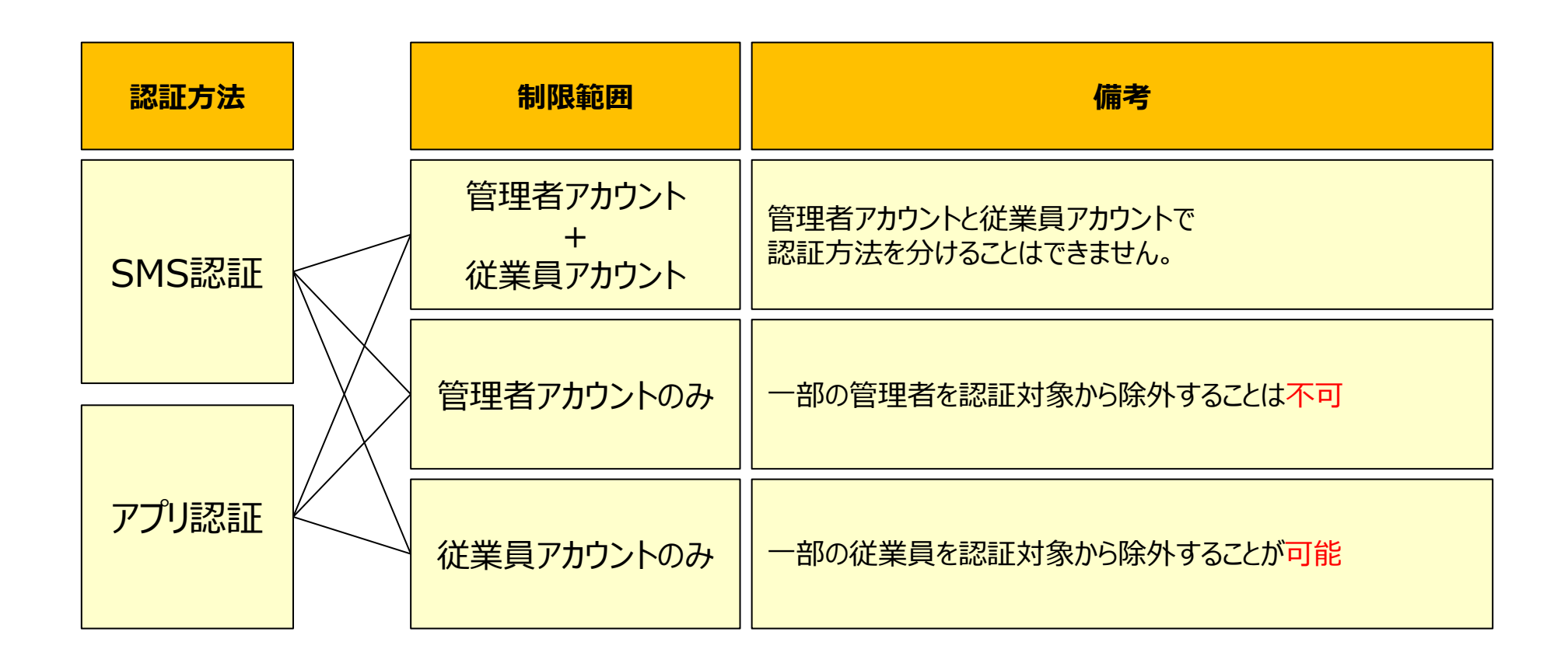

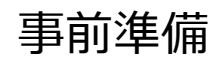

事前準備

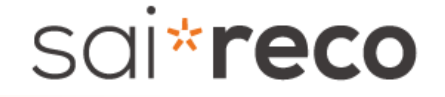

■ [オプション機能]>[二要素認証設定]メニューで操作します。

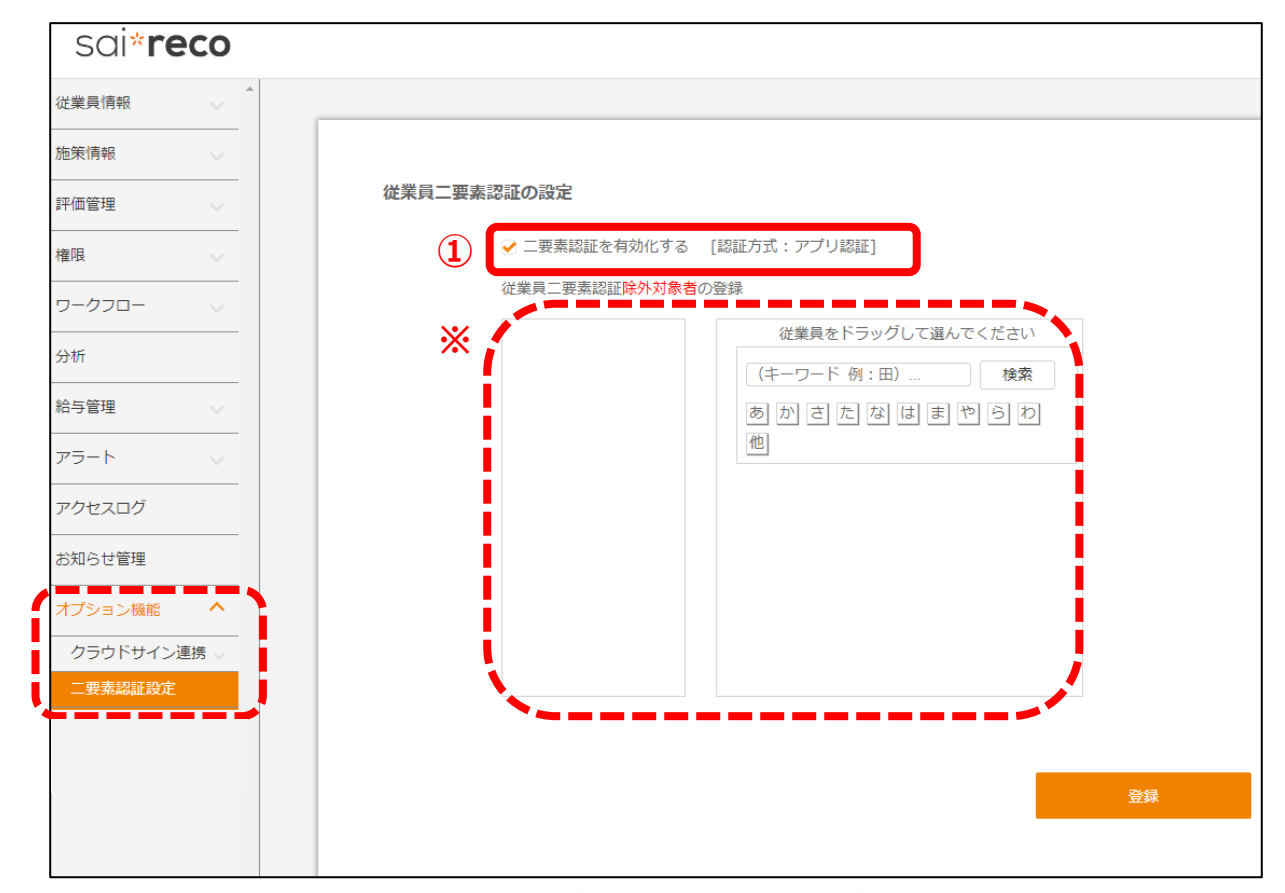

① [二要素認証を有効化する] にチェック入れます。ご利用中の認証名が表示されます。
 ②携帯電話を持っていない場合など、二要素認証を利用しない従業員がいる場合、

対象者を左枠にドラッグ&ドロップで移動します。(退職者は表示されません)

③設定が完了したら「登録」ボタンをクリックします。

※電話番号が登録されていない除外対象者以外の有効アカウントがある場合は、エラー表示されます。

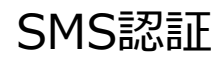

### SMS認証 事前準備(管理者アカウント)

# sai\***reco**

- ■「全権管理者アカウント」に関しては、申込時にご連絡いただいた携帯電話番号宛てに送信されます。
- ■「一般管理者アカウント」に関しては、[マスターの管理>管理者設定]メニューの『携帯電話番号』の項目に登録されている番号に送信されます。 ※「携帯電話番号」が登録されていない一般管理者アカウントがログインしようとする際はエラーメッセージが表示されてログインできません。 ※「携帯電話番号」が登録されていない一般管理者アカウントがあっても、他の管理者アカウントのログインや二要素認証に影響はありません。

| sai* <b>reco</b> |                 |                          |              |            |       |
|------------------|-----------------|--------------------------|--------------|------------|-------|
| HOME             |                 |                          |              |            |       |
| 会社情報             | G #ITSETFIX     |                          |              |            |       |
| マスターの管理 ヘ        | 1件中1-1件目 表示     | 行件数: 20 50 100           | ※半角ハイフン      | の有無は問      | いません。 |
| 権限の登録            |                 |                          |              |            |       |
| 管理者設定            | 操作 マログインID -    | ▼ 氏名 ▲  ▼ メールアドレス ▲      | ▼ 携帯電話番号 ▲   | ▼ 登録日付 ▲   |       |
| 契約内容             | 10 <del>y</del> | イレコ 太郎 saireco@aand.co.p | 000-000-0000 | 2020-04-23 |       |
| グルーピング           |                 |                          |              |            |       |
| パスワードロック解除       | 1件中1-1件目 表示     | 代数: 20 50 100            |              |            |       |
|                  |                 |                          |              |            |       |
|                  |                 |                          |              |            |       |
|                  |                 |                          |              |            |       |

SMS認証 事前準備(従業員アカウント)

## sai\***reco**

- 従業員アカウントに関しては、「基本項目」タブの『電話番号』の項目に登録されている番号に送信されます。
- 1人でも従業員アカウントに「電話番号」登録されていない従業員がいると、全従業員アカウントが有効化されません。

※除外対象従業員の場合は未登録でも可能

#### ※退職者は登録不要

| 基本項目    住所   | 通勤     | 緊急連絡先 | 家族 | 社宅 | 給与 | 障がい | 退職 | 雇用契約       | 第三号被扶  | 養者 等級 | ・職種  |       |       |                 |   |
|--------------|--------|-------|----|----|----|-----|----|------------|--------|-------|------|-------|-------|-----------------|---|
| 社員番号 (必)     | 001600 | 16    |    |    |    |     |    | ログインID (必) | 00160  | 016   |      |       |       |                 |   |
| 氏名(姓) (必)    | 鶴田     |       |    |    |    |     |    | 氏名(名)      | 嘉男     |       |      |       |       |                 |   |
| 氏名力ナ(姓) (必)  | ツルタ    |       |    |    |    |     |    | 氏名力ナ(名)    | JSA    |       |      |       |       |                 |   |
| 氏名アルファベット(姓) |        |       |    |    |    |     |    | 氏名アルファベット  | (名)    |       |      |       |       |                 |   |
| 性別 (必)       | ● 男性   | ○ 女性  |    |    |    |     |    | 生年月日       | 1974-1 | 0-06  |      |       |       |                 |   |
| 在職状態 (必)     | 在籍     |       |    |    |    | ~   |    | 雇用形態 (必)   | 役員     |       |      |       |       | ~               |   |
| 勤務地          | 大阪支衫   | ż     |    |    |    | ~   |    | 入社年月日 (必)  | 1992-0 | 4-01  |      |       |       |                 |   |
| 退職年月日        |        | 1     |    |    |    |     |    | メールアドレス    | demor  | ※半角   | ハイフン | ンの有無に | は問いませ | <mark>љ.</mark> |   |
| 顔写真          | 参照     | Z     |    |    |    |     |    | 電話番号       |        |       |      |       |       |                 |   |
| 勤続年数         |        |       |    |    |    |     | 30 | 年齢         |        |       |      |       |       | 47              | , |

SMS認証 ログイン方法

## sai\***reco**

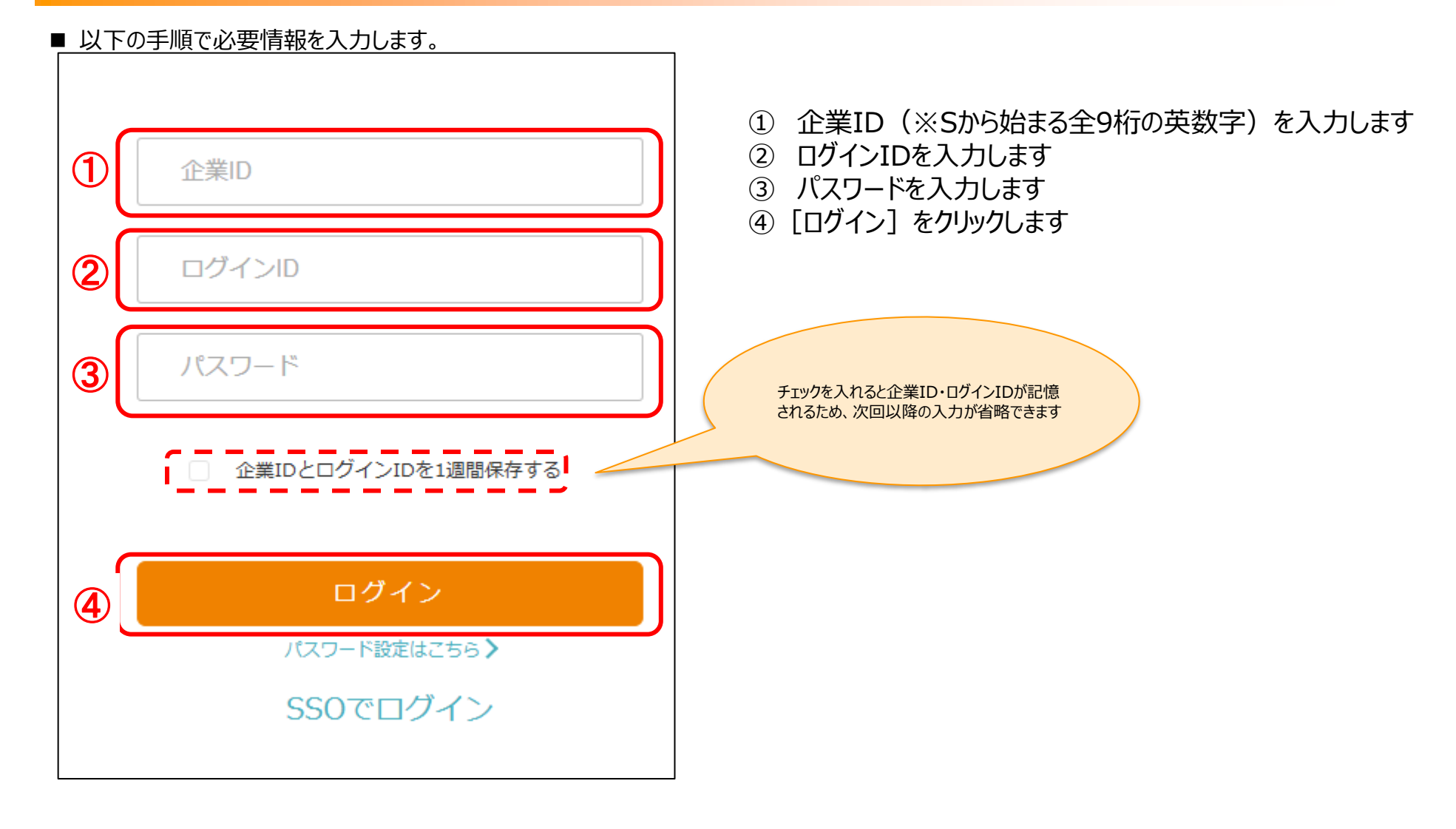

SMS認証 認証手順

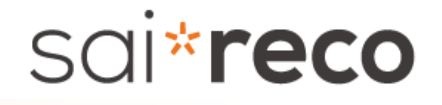

■ サイレコログインID・パスワード入力後、以下の画面が表示されます。

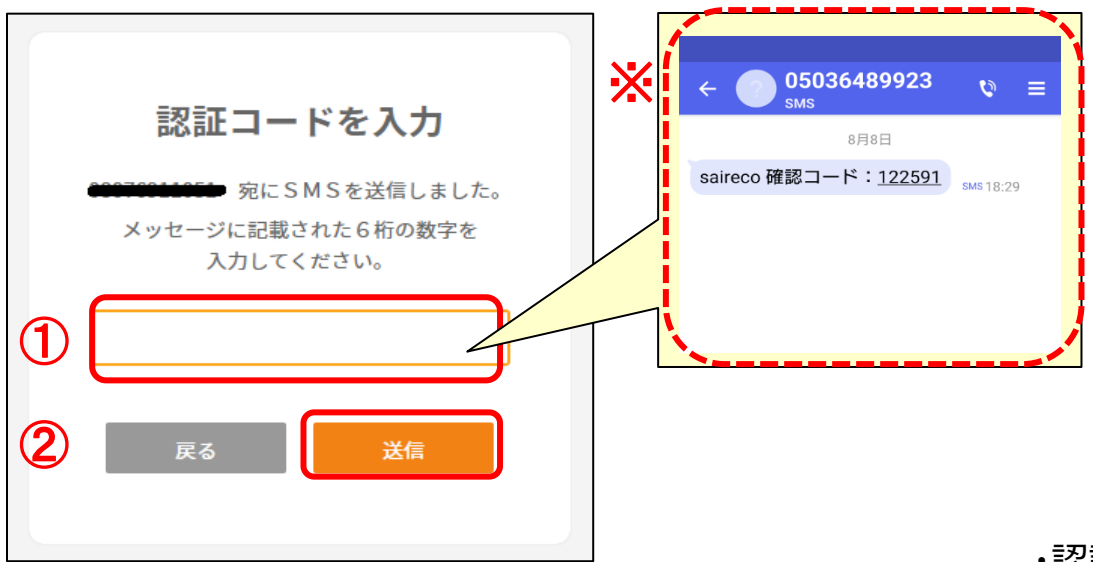

■無効な携帯番号の従業員には送信時、以下のエラーが表示されます。

| aams.world の内容                                   |
|--------------------------------------------------|
| SMS送信に失敗しました。<br>[ERR400001] リクエストパラメータに誤りがあります。 |
| ОК                                               |

① 認証コードを入力

② [送信] ボタンをクリックください。

※サイレコに登録されている 携帯番号へ確認コードが送信されます。

コート、は、一定時間で無効となります 無効となった場合は、 [戻る] を クリックし再送信を行ってください。

・認証コードが間違っている場合 ・認証コードの有効期限(30秒)が過ぎた場合 は以下のエラーが表示されます。

| メッセージに記載された6桁の数字を |
|-------------------|
| 入力してください。         |
|                   |
| 017030            |
|                   |
|                   |

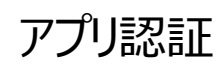

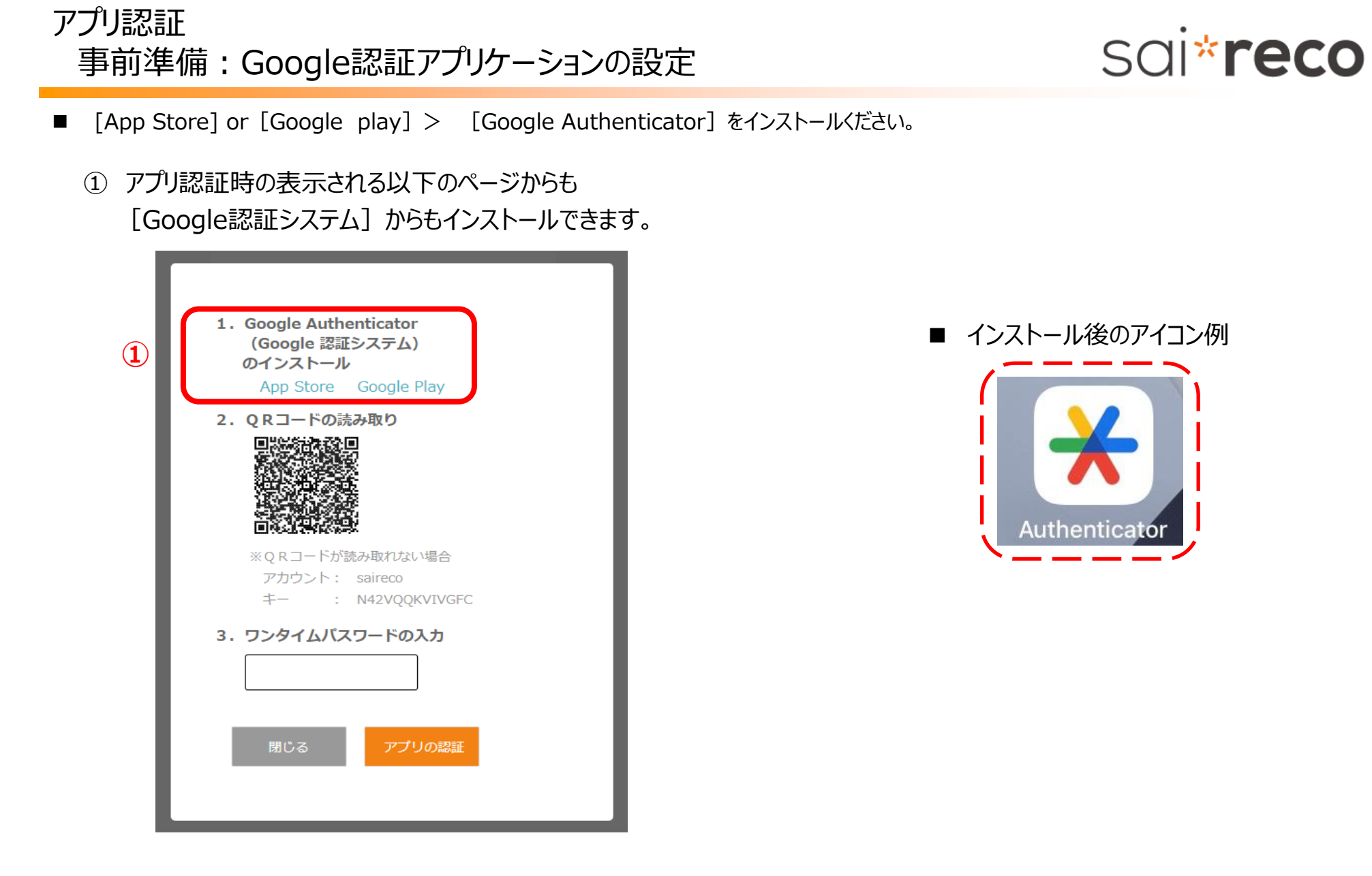

- アプリ認証 事前準備: Google認証アプリケーションの設定
- [Google Authenticator] Google認証システムを起動。

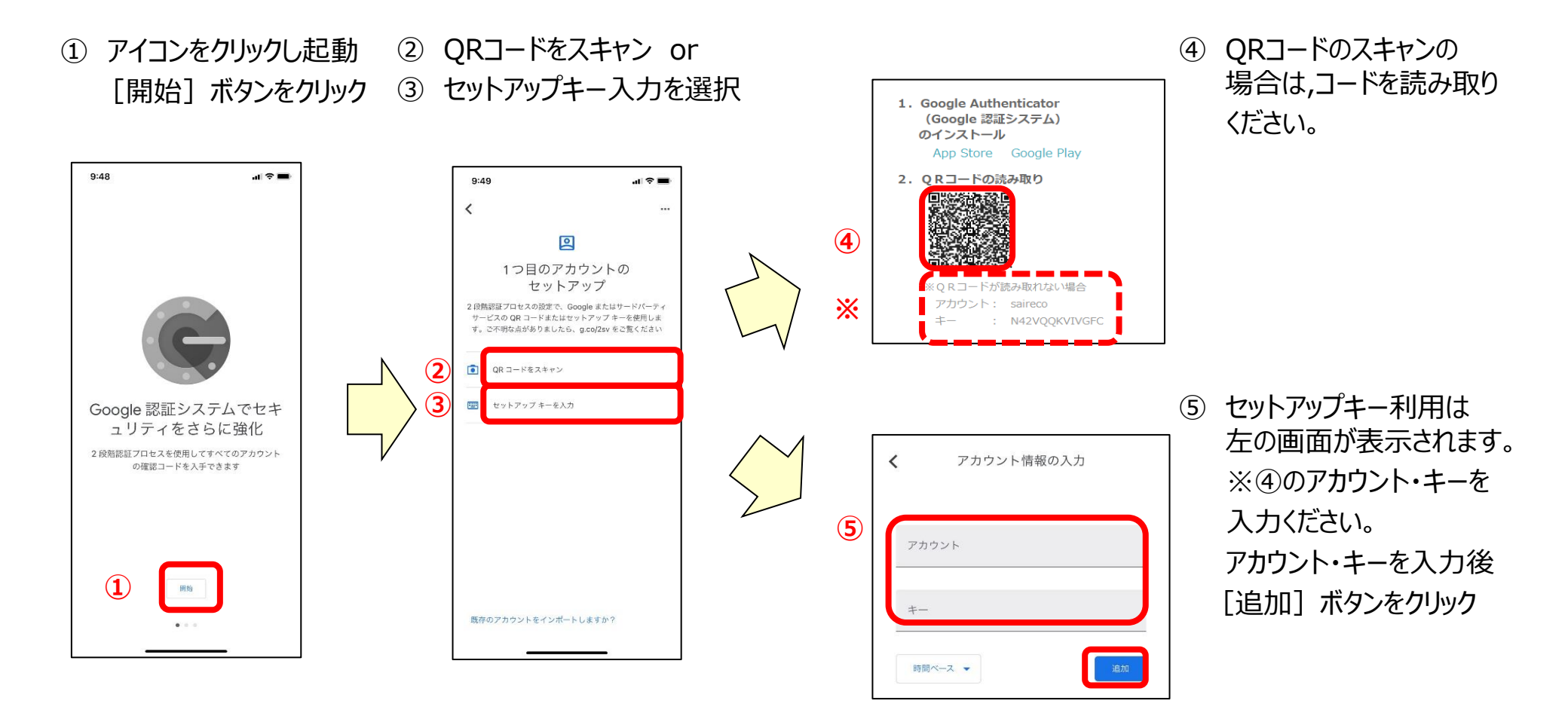

sai\***reco** 

アプリ認証 ログイン方法

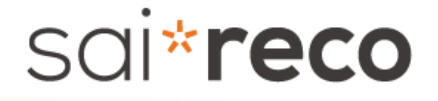

■ 以下の手順で必要情報を入力します。

|   |                       | ① 企業ID(※Sから始まる全9桁の英数字)を入力します                                                         |
|---|-----------------------|--------------------------------------------------------------------------------------|
| 1 | 企業ID                  | <ul> <li>② ログインIDを入力します</li> <li>③ パスワードを入力します</li> <li>④ [ログイン] をクリックします</li> </ul> |
| 2 | ログインID                |                                                                                      |
| 3 | パスワード                 | チェックを入れると企業ID・ログインIDが記憶<br>されるため、次回以降の入力が省略できます                                      |
|   | □ 企業IDとログインIDを1週間保存する |                                                                                      |
|   |                       |                                                                                      |
| 4 | ログイン                  |                                                                                      |
|   | パスワード設定はこちら >         |                                                                                      |
|   | SSOでログイン              |                                                                                      |
|   |                       |                                                                                      |

アプリ認証 認証手順

sai\***reco** 

■ サイレコログインID・パスワード入力後、以下の画面が表示されます。

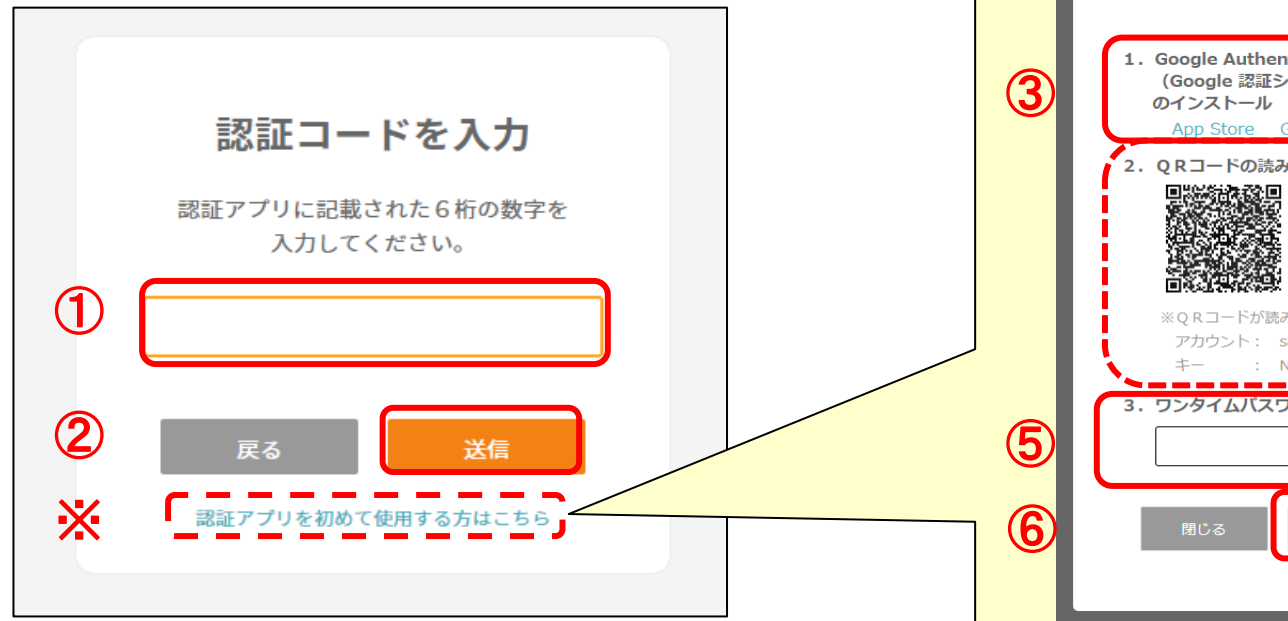

- ① 認証コードを入力ください。
- 〔送信〕ボタンをクリックください。
   ・アプリ認証を過去に行ったことがある場合は サイレコログインに進みます。
- ※ アプリ認証を一度も行ったことが無い方は、 こちらをクリックしてください。

3 1. Social Authenticator (Docial SEE>DA-DA) Ap Store Gocale Play
2. Q.R.J.-F.ORBARD
2. Q.R.J.-F.ORBARD
2. Q.R.J.-F.ORBARD
2. Q.R.J.-F.ORBARD
2. M.2. VQQKVIVGED
3. D.D.J.A.V.C.D.-F.ODAD
Bra D.J.DOBE

•

- ③ Google認証システムをインストール
   ※App Storeの青文字をクリックください。
   アプリ設定: P7~参照
- ⑤ アプリ起動後に、 [パスワード] が表示されます。 [パスワード] を入力ください。
- ⑥ [アプリの認証]をクリック

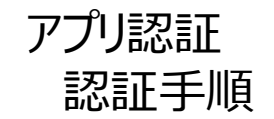

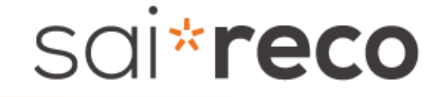

・認証コードが間違っている場合 ・認証コードの有効期限(30秒)が過ぎた場合 は以下のエラーが表示されます。

| 認証コー     | - ドを入力     |
|----------|------------|
| 認証アプリに記載 | 載された6桁の数字な |
| 入力し1     | てください。     |
| 0        | 17030      |
| 認証コー     | ドが違います     |
| 戻る       | 送信         |

# 人事を戦略に変える。 **SOI\* 「CECO** HRオートメーションシステム

本資料は、社内用マニュアルの作成など、自社ご利用の範囲内に限り、複製・ご編集いただいて構いません。 本資料の内容の一部または全部を無断転載することは禁止されています。 本資料の内容に関しては訂正・改善のため、予告なしに変更することがあります。

Last Updated-2024/11/07